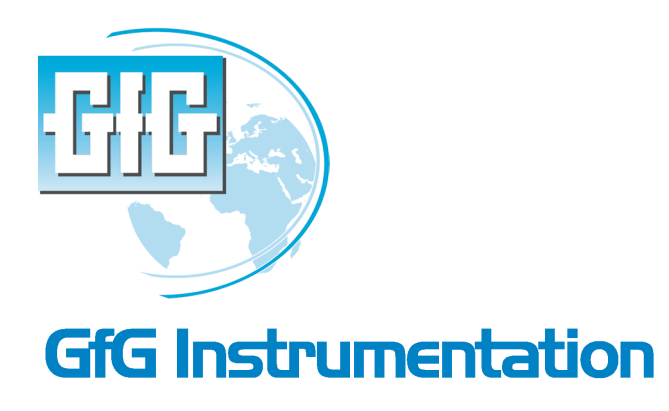

Worldwide manufcaturer of gas detection solutions

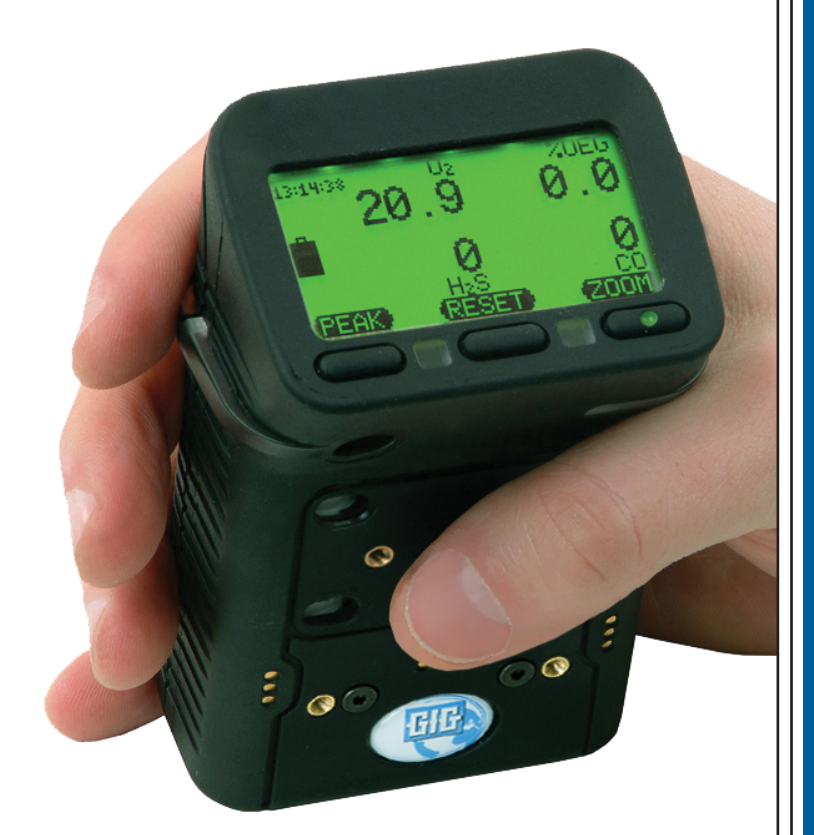

TR 1009: Removing and replacing G450 and G460 sensors

January 19, 2015

www.gfg-inc.com

## Copyright © 2015 by GfG Instrumentation, Inc. All rights reserved.

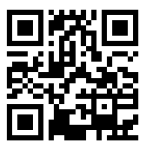

Europe Switzerland

USA and Canada info@gfg-inc.com Latin America info@gfg-inc.com Germany info@gfg-mbh.com South Africa gfgsa@icon.co.za Asia Pacific info@gasdetection.asia info@gfgeurope.com info@gfg.ch

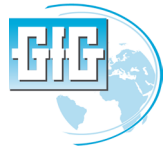

**GfG Instrumentation** 

1194 Oak Valley Drive, Suite 20, Ann Arbor, MI 48108 USA Phone: (734) 769-0573 • Toll Free (USA / Canada): (800) 959-0329 Website: www.goodforgas.com • info@gfg-inc.com Worldwide Manufacturer of Gas Detection Solutions

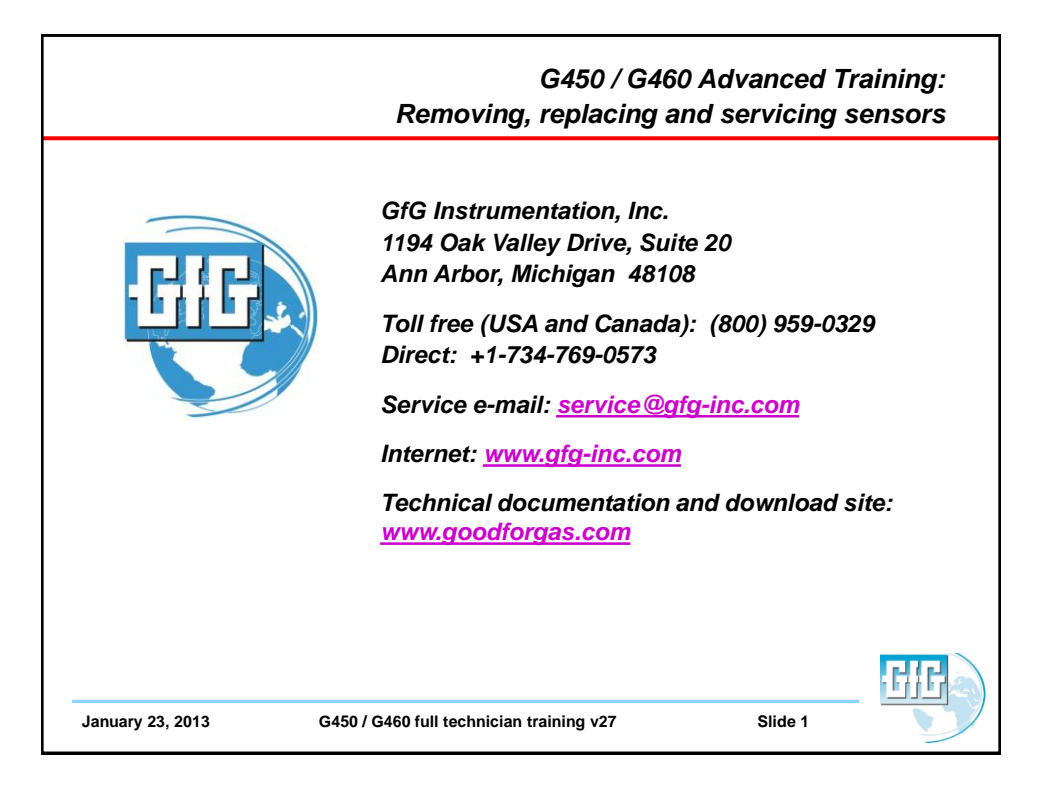

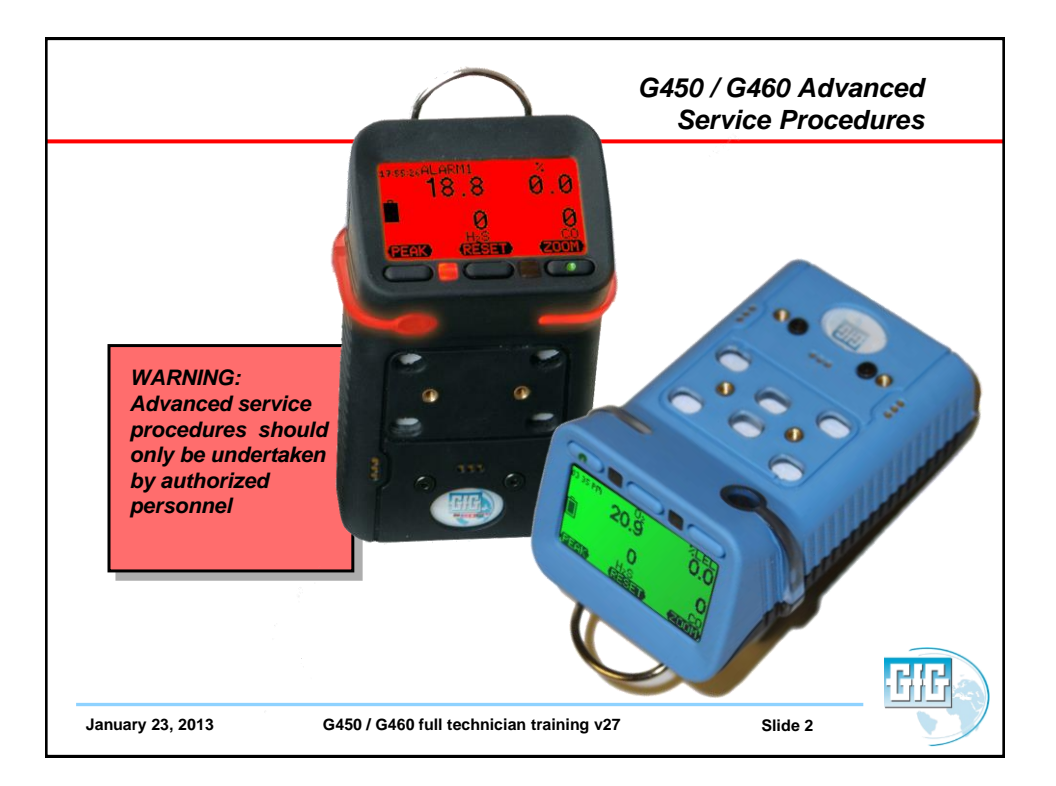

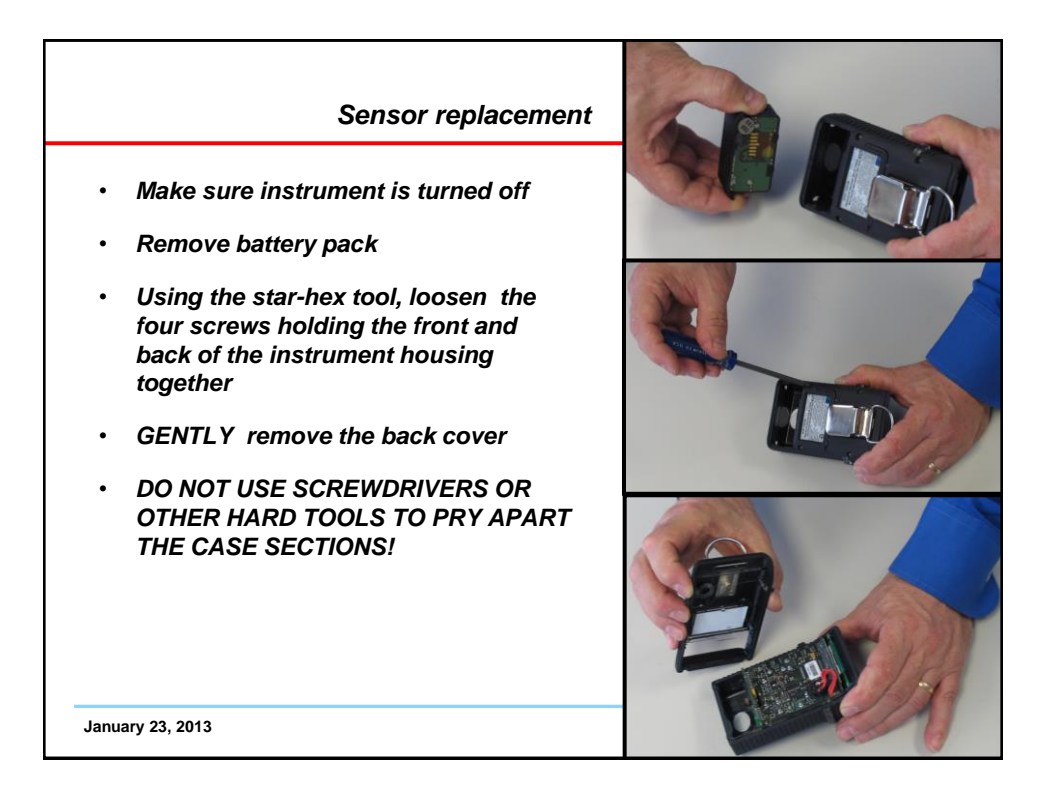

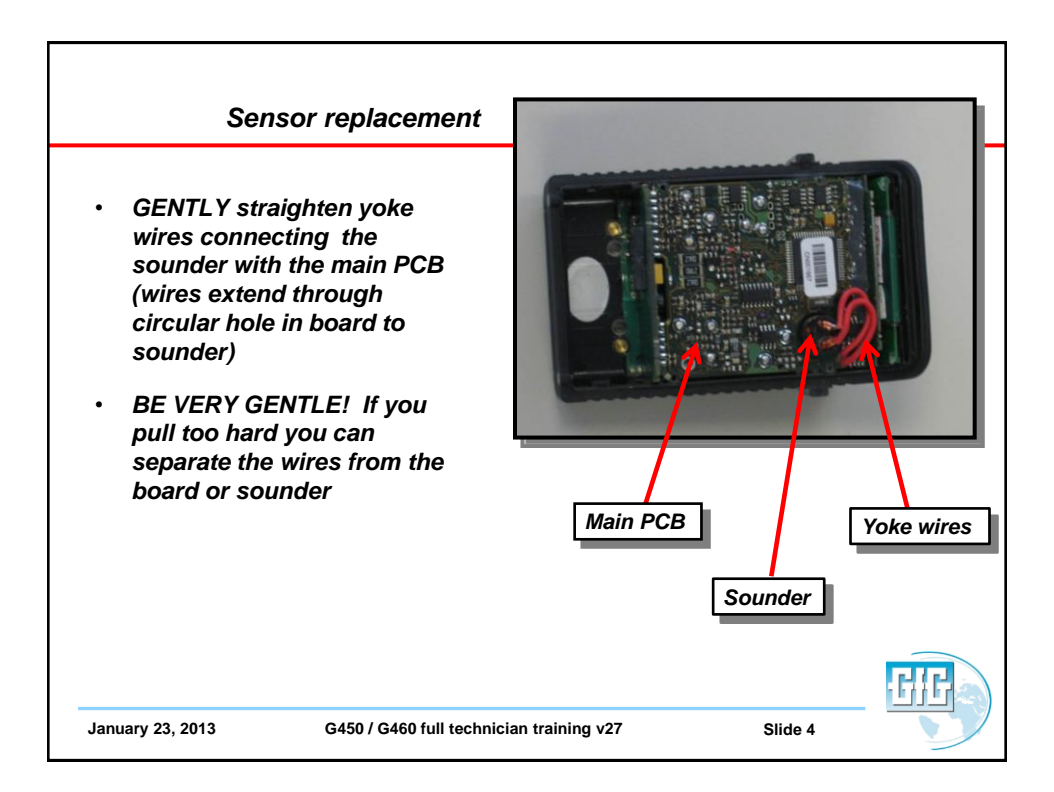

## Sensor replacement

- Once the yoke wires have been positioned vertically to board,
- GENTLY loosen the main board and display assembly, then
- Lift the main board and display assembly upwards from the housing and turn it so the sensors are exposed
- BE CAREFUL NOT PULL THE YOKE WIRES HARD ENOUGH TO CAUSE DAMAGE

January 23, 2013

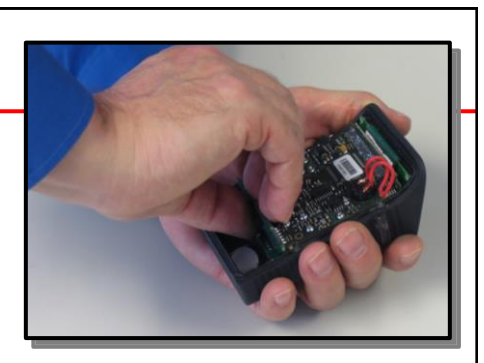

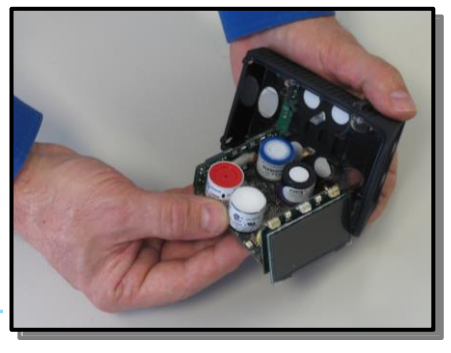

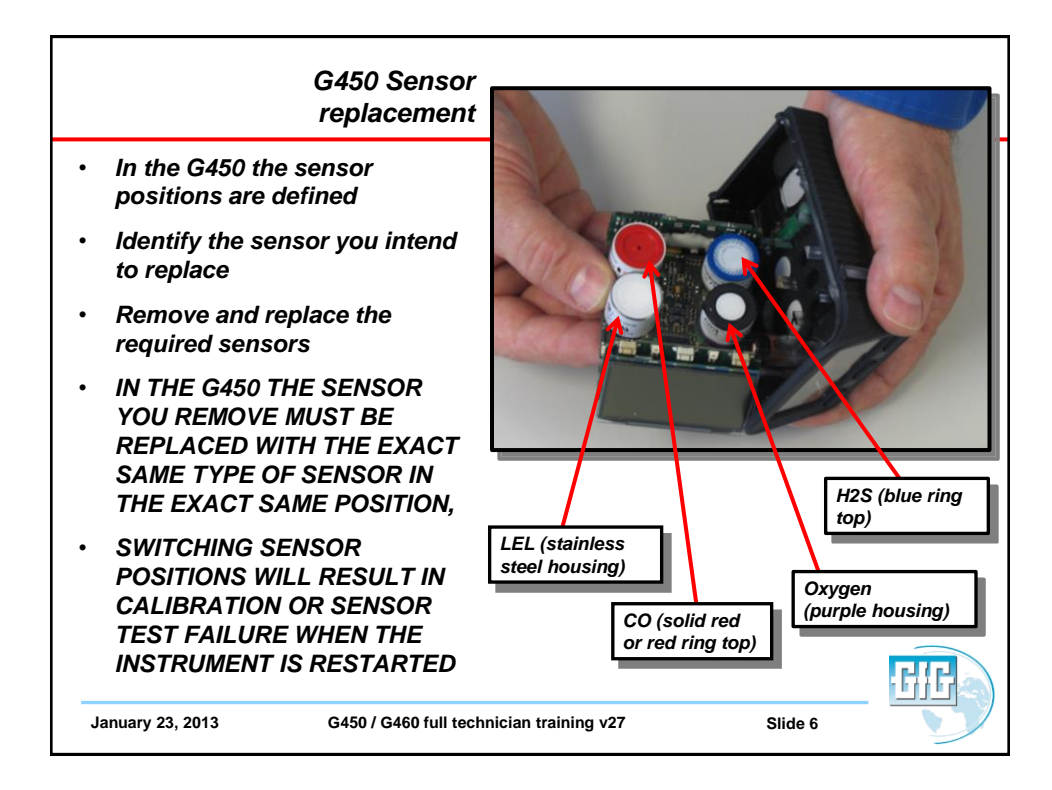

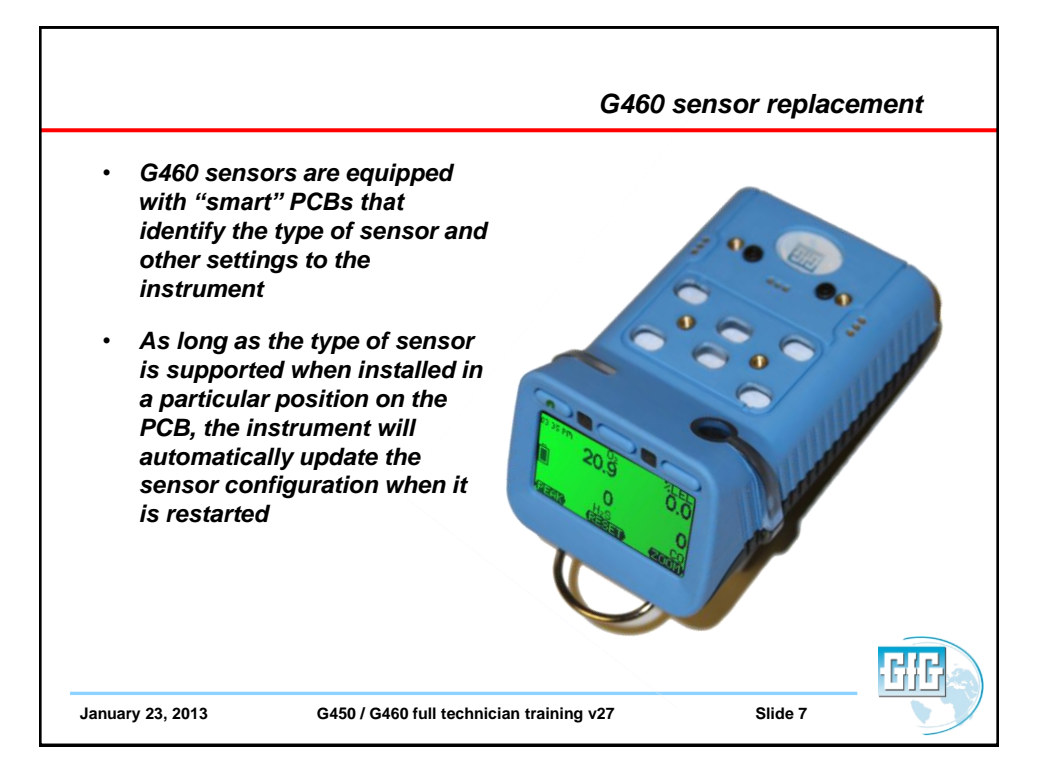

| Infrared C                                                                                                    |                                                                                                    | CO₂ and combustible gas<br>Smart Sensor |  |
|----------------------------------------------------------------------------------------------------|----------------------------------------------------------------------------------------------------|-----------------------------------------|--|
| <ul> <li>Proprietary G<br/>technology</li> <li>Three-waveled<br/>design</li> <li>Expected ope</li> <li>Available as a<br/>channel dete<br/>measuremen<br/>combustible</li> <li>Full range:         <ul> <li>0.1 – 5.0 %<br/>dioxide (0</li> <li>0 – 100%</li> <li>0 – 100%<br/>gas</li> </ul> </li> </ul> | afG infrared sensor<br>angth smart-sensor<br>erational life: 5+ Years!<br>a one channel or two<br>ctor for simultaneous<br>t of CO <sub>2</sub> and<br>gas<br>% volume carbon<br>CO <sub>2</sub> )<br>LEL combustible gas<br>volume combustible | <image/>                                |  |
| January 23, 2013                                                                                                    | G450 / G460 full technician traini                                                                                                    | ng v27 Slide 8                          |  |

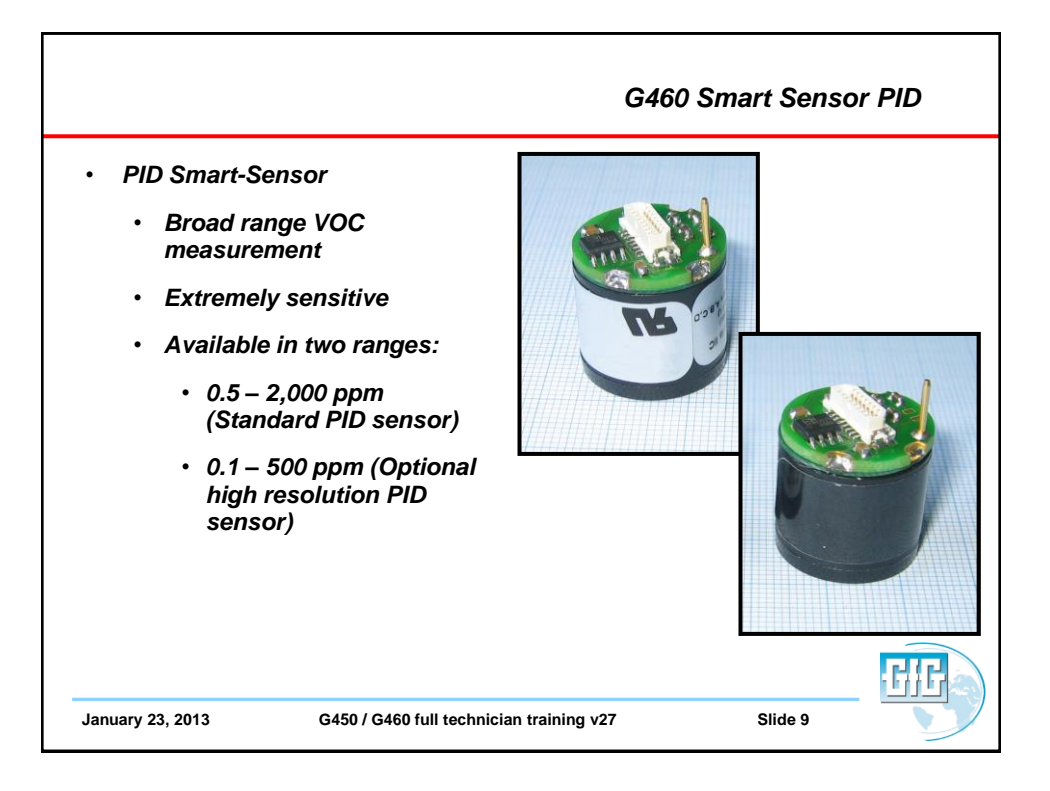

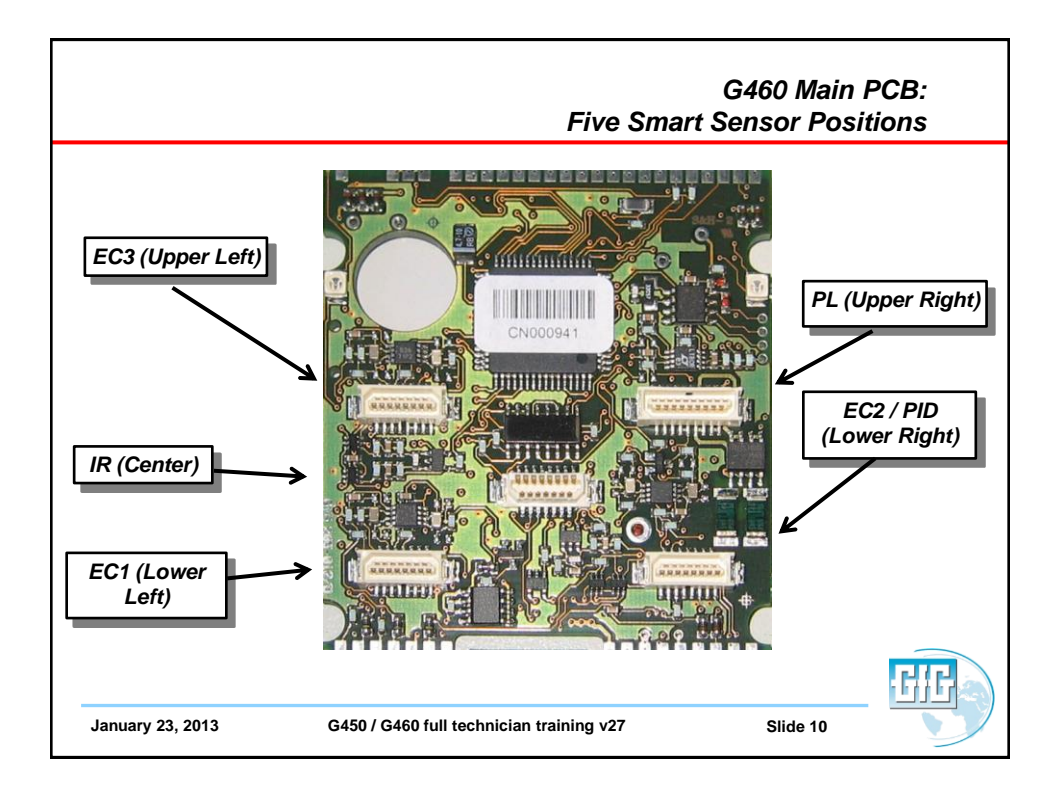

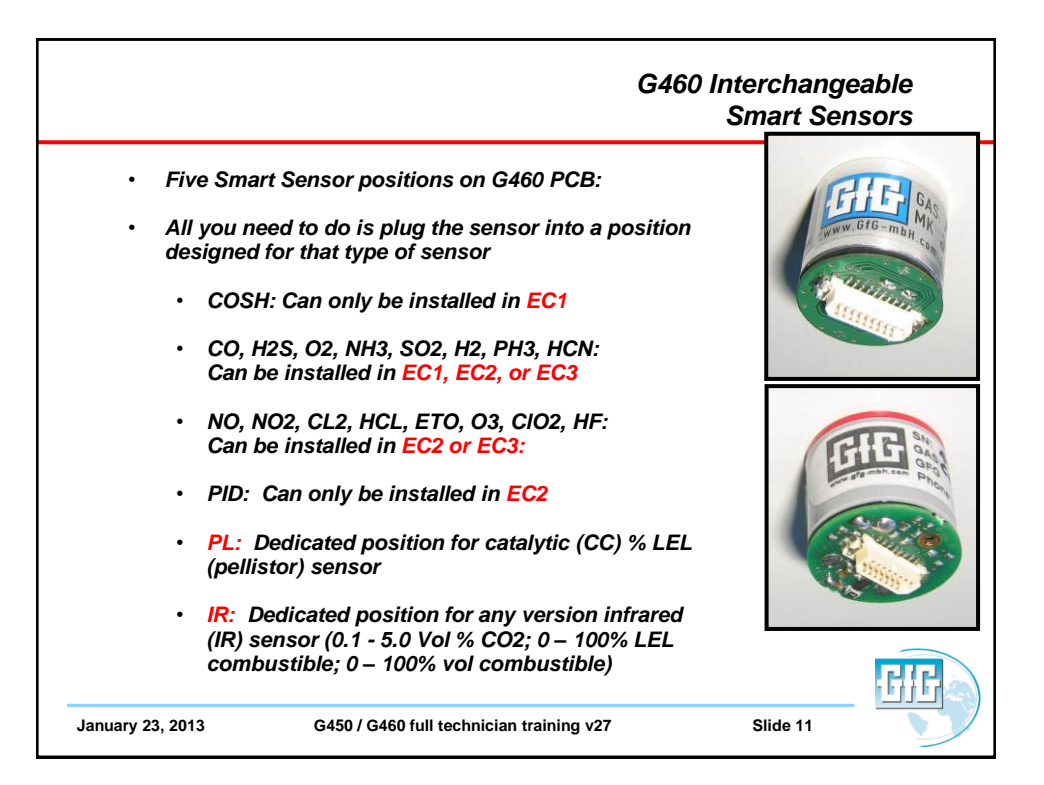

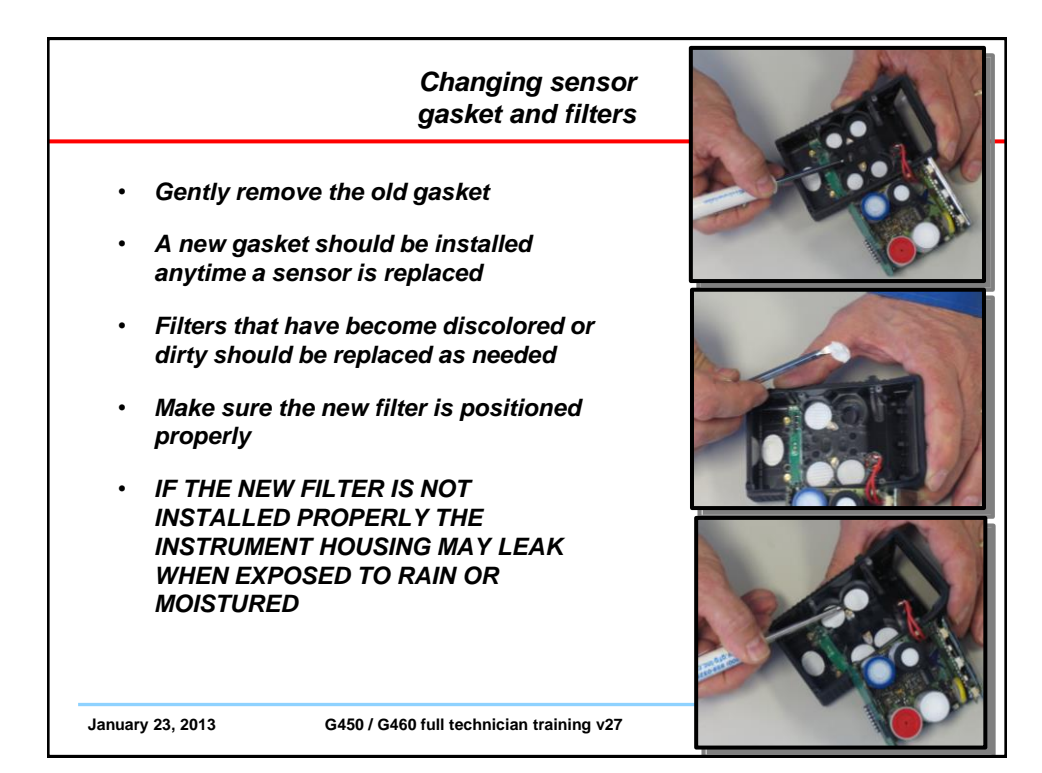

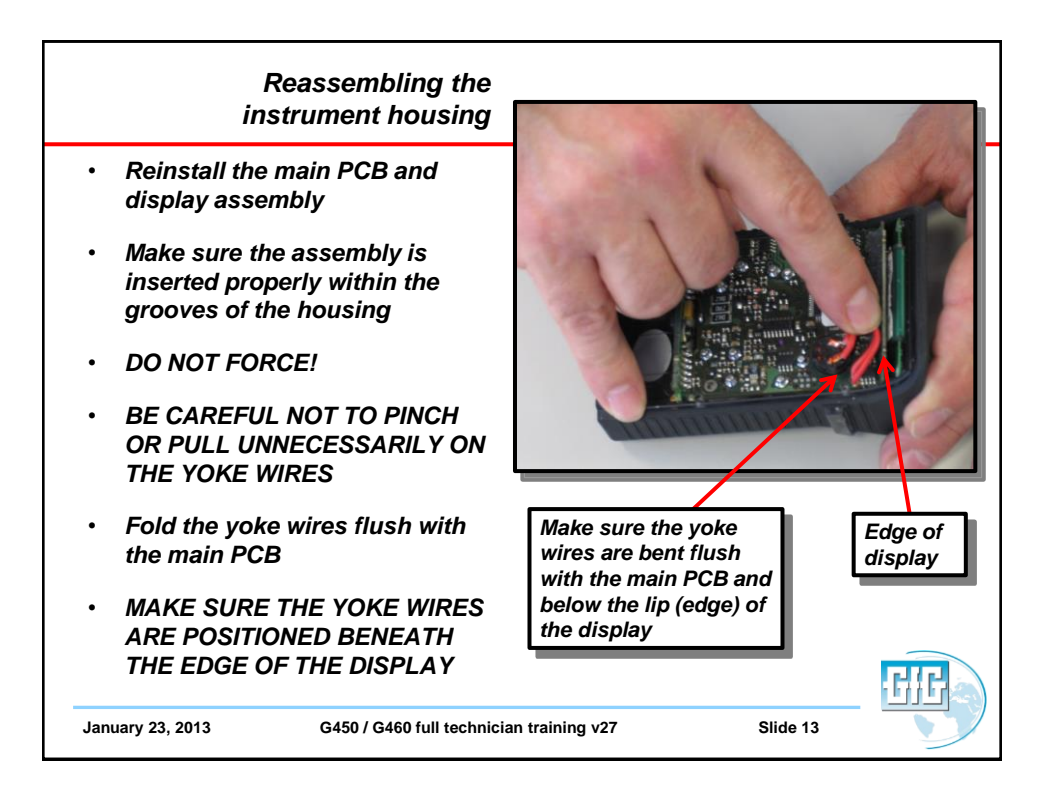

| Reassembling the<br>instrument housing                                                                              |   |
|----------------------------------------------------------------------------------------------------|---|
| Reattach the back of the instrument housing                                                                         | - |
| • SQUEEZE THE CASE SECTIONS<br>FIRMLY TOGETHER BEFORE<br>TIGHTENING THE FOUR SCREWS                                 |   |
| <ul> <li>Tighten the 4 screws in diagonal<br/>sequence (just like tightening the lug<br/>nuts on a tire)</li> </ul> |   |
| <ul> <li>TIGHTEN THE FOUR SCREWS<br/>SECURELY BUT DO NOT</li> </ul>                                                 |   |
| OVERTIGHTEN!                                                                                                    |   |
| January 23, 2013 G450 / G460 full technician training v27                                                           |   |

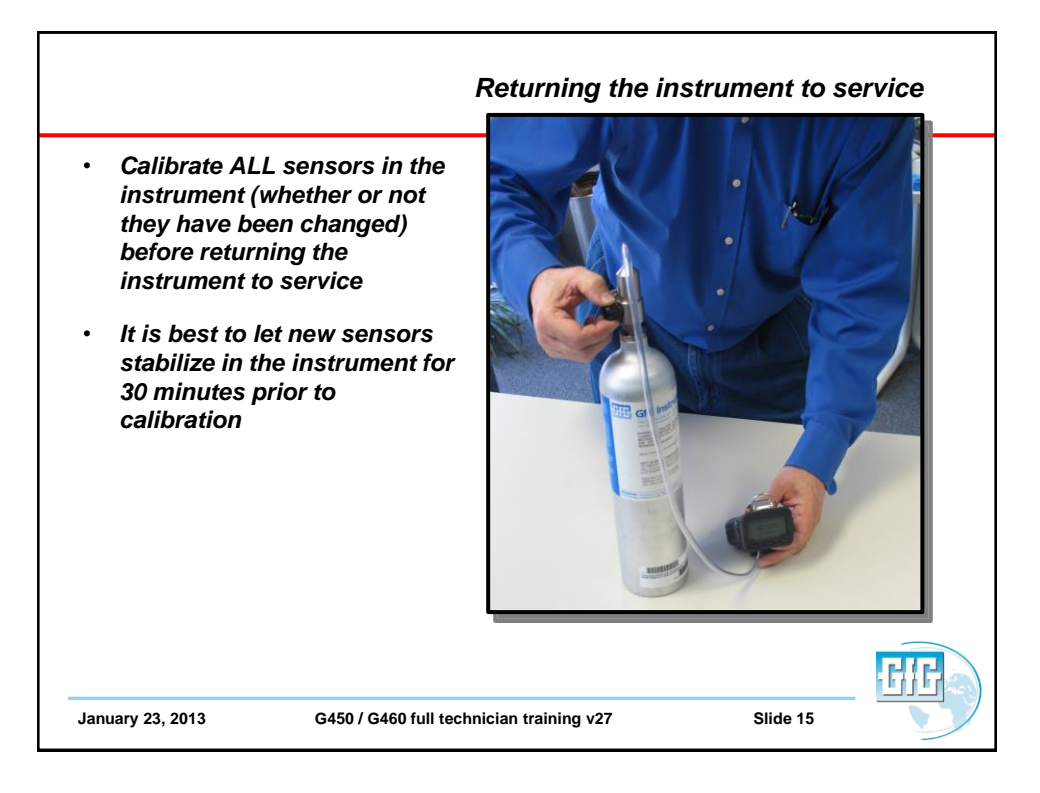

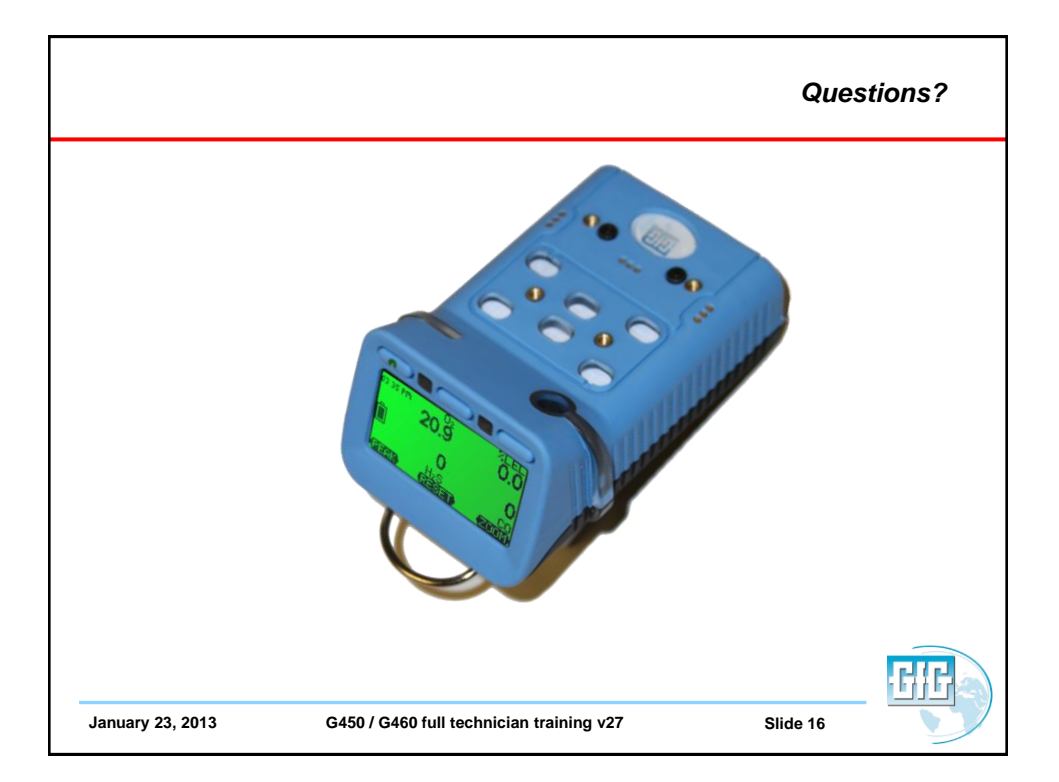